首先感谢宅里奥童鞋@mariotaku开发出如此优秀的客户端.业界良心!

我假设你已经有了gae的appid了,如果没有请自行到<u>https://appengine.google.com/</u>创建

假设你申请到的appid是 jtapitest (后面所有出现的jtapitest都请替换为你的实际appid)

## 第一步,请<u>下载并安装适合您的平台的 Java SE 开发工具包 (JDK)</u> (先选择 Accept License Agreement 再点下载链接) ,

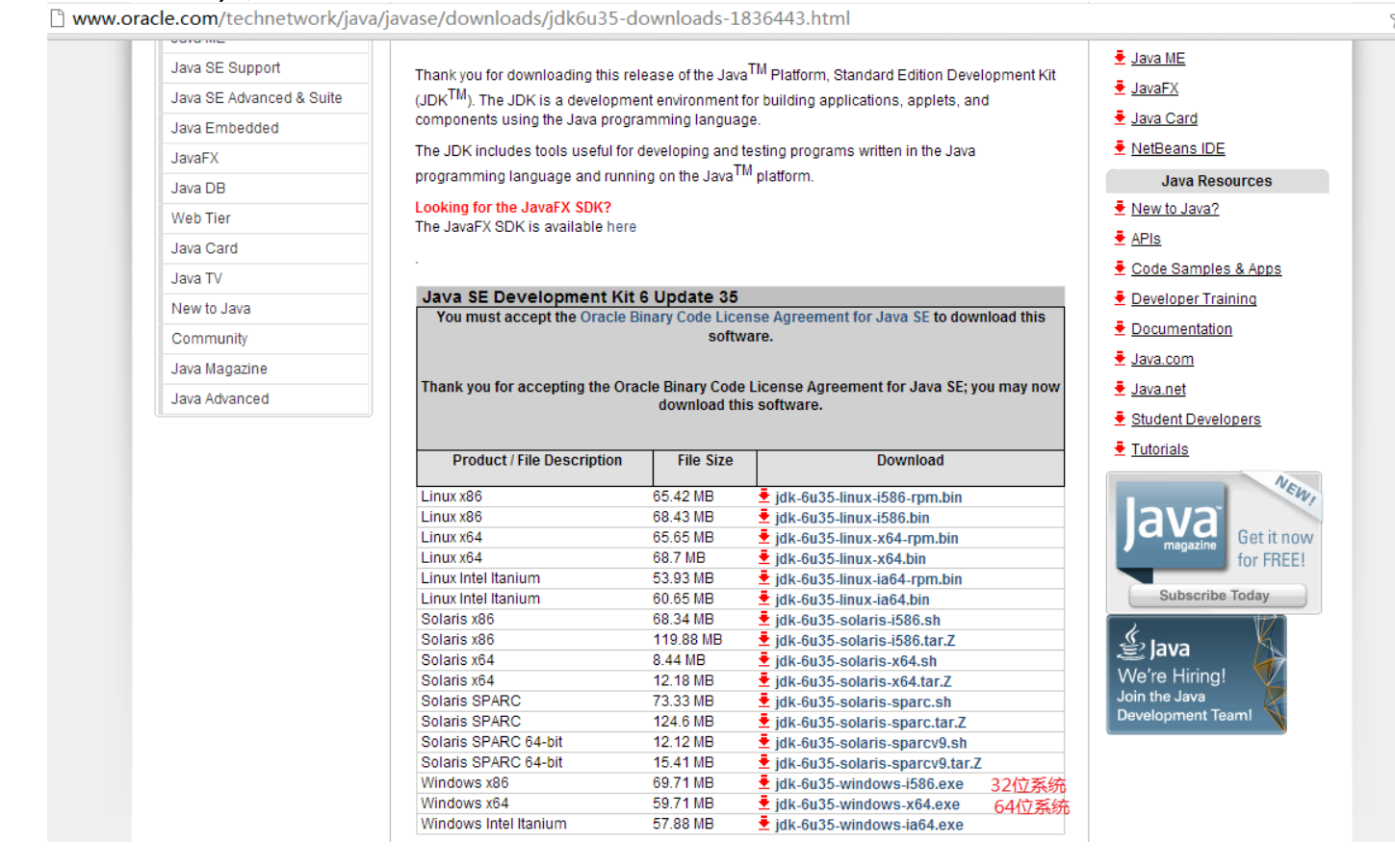

## 再下载<u>appengine-java-sdk</u>并解压.

levelopers.google.com/appengine/downloads#Google\_App\_Engine\_SDK\_for\_Java

| Google | App       | Engine | SDK | for Java |
|--------|-----------|--------|-----|----------|
|        | · • • • • |        |     |          |

| 1.7.2.1 - 2012-09-27 (appengine-java-sdk-1.7.2.1.zip) 85.2 MB bdf698b6053de50921dde3eba9e67794ca9ee94 | Version              | Package                        | Size    | SHA1 Checksum                            |
|----------------------------------------------------------------------------------------------------|----------------------|--------------------------------|---------|------------------------------------------|
|                                                                                                    | 1.7.2.1 - 2012-09-27 | appengine-java-sdk-1.7.2.1.zip | 85.2 MB | bdf698b6053de50921dde3eba9e67794ca9ee945 |

For more information on the Google App Engine SDK for Java:

## 找到并打开bin目录

第二步,下载jtapi源代码, <u>https://github.com/mariotaku/jtapi</u> 点那个zip按钮,下载后解压. 然后将war目录复制到第一步中的bin目录下.(后面的操作都是在此bin目录下进行)

|             |                                   |                                              |              |         |       | 23 |
|-------------|-----------------------------------|----------------------------------------------|--------------|---------|-------|----|
|             | :) ► Program Files (x86) ► Google | <ul> <li>appengine-java-sdk-1.7.1</li> </ul> | ▶ bin ▶ 🔫    | ℓg素 bin |       | Q  |
| 组织 ▼ 包含到库中  | ▼ 共享 ▼ 刻录 新建文件夹                   |                                              |              |         | ÷== • | ?  |
| ☆ 收藏夹       | 名称                                | 修改日期                                         | 类型           | 大小      |       |    |
| bropbox     | 👪 war                             | 2012/9/9 18:06                               | 文件夹          |         |       |    |
| ▶ 手机备份      | appcfg.cmd                        | 2012/8/15 14:36                              | Windows 命令脚本 | 1 KB    |       |    |
| ▶ 下载        | appcfg.sh                         | 2012/8/15 14:36                              | SH 文件        | 1 KB    |       |    |
|             | 🚳 dev_appserver.cmd               | 2012/8/15 14:36                              | Windows 命令脚本 | 1 KB    |       |    |
| 99 异治疗间的位置  | dev_appserver.sh                  | 2012/8/15 14:36                              | SH 文件        | 1 KB    |       |    |
| 建立 地区的冲出外区目 | endpoints.sh                      | 2012/8/15 14:36                              | SH 文件        | 2 KB    |       |    |
|             | 🚳 google_sql.cmd                  | 2012/8/15 14:36                              | Windows 命令脚本 | 1 KB    |       |    |
|             | google_sql.sh                     | 2012/8/15 14:36                              | SH 文件        | 1 KB    |       |    |
|             |                                   |                                              |              |         |       |    |
|             |                                   |                                              |              |         |       |    |
| ■ 文档        |                                   |                                              |              |         |       |    |
| → 音乐        |                                   |                                              |              |         |       |    |
| 🜏 家庭组       |                                   |                                              |              |         |       |    |
| 🖳 计算机       |                                   |                                              |              |         |       |    |
| 🏭 SYS (C:)  |                                   |                                              |              |         |       |    |
| APP (D:)    |                                   |                                              |              |         |       |    |
| FILE (E:)   |                                   |                                              |              |         |       |    |
|             |                                   |                                              |              |         |       |    |
| 👊 网络        |                                   |                                              |              |         |       |    |
| 8 个对象       |                                   |                                              |              |         |       |    |

第三步,用文本编辑器打开 war\WEB-INF 目录下的appengine-web.xml,将第3行的jtapi修改为你的 appid(红色字体部分) (仅仅是示例,请根据你的appid做相应改动)

```
<application>jtapitest</application>
```

保存关闭.

```
1 <?xml version="1.0" encoding="utf-8"?>↓
2 <appengine-web-app xmlns="http://appengine.google.com/ns/1.0">↓
3 <application>jtapitestk/application>↓
4 <version>2</version>↓
5 ↓
```

第四步,返回至bin目录,按住shift右键点击空白处,"在此处打开命令窗口"(xp系统请自行打开命令窗口 进入此目录),

| 鷆 war             | 2012/9/9 18:06  | 文件夹          |
|-------------------|-----------------|--------------|
| 🚳 appcfg.cmd      | 2012/8/15 14:36 | Windows 命令脚本 |
| appcfg.sh         | 2012/8/15 14:36 | SH 文件        |
| dev_appserver.cmd | 2012/8/15 14:36 | Windows 命令脚本 |
| dev_appserver.sh  | 2012/8/15 14:36 | SH 文件        |
| endpoints.sh      | 2012/8/15 14:36 | SH 文件        |
| 🚳 google_sql.cmd  | 2012/8/15 14:36 | Windows 命令脚本 |
| google_sql.sh     | 2012/8/15 14:36 | SH 文件        |

| 查看(V)        | •      |  |
|--------------|--------|--|
| 排序方式(O)      | •      |  |
| 分组依据(P)      | •      |  |
| 刷新(E)        |        |  |
| 自定义文件夹(F)    |        |  |
| 粘贴(P)        |        |  |
| 粘贴快捷方式(S)    |        |  |
| 撤消 移动(U)     | Ctrl+Z |  |
| 在此处打开命令窗口(W) |        |  |
| 共享(H)        | •      |  |
| 新建(W)        | •      |  |
| 属性(R)        |        |  |

在打开的命令窗口中输入:

#### appcfg.cmd update war

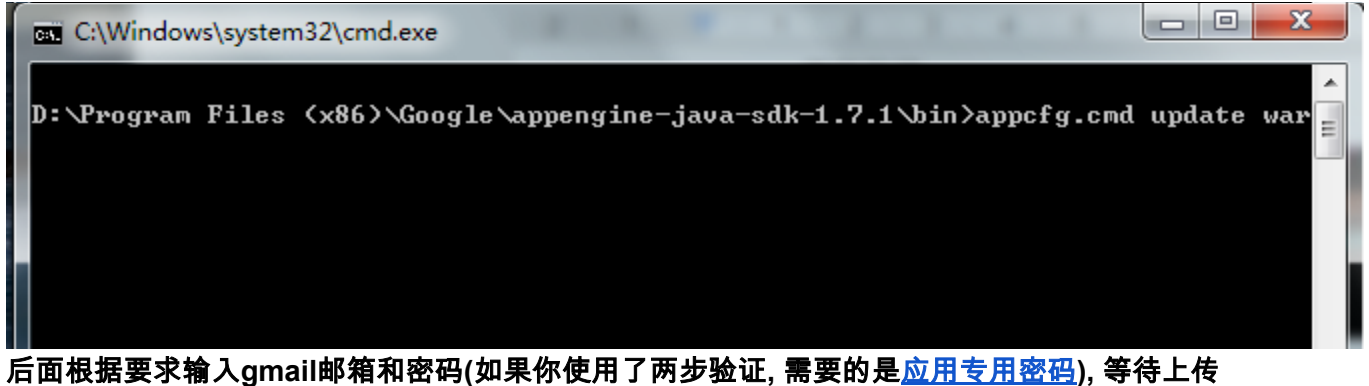

后面根据要求输入gmail邮箱和密码(如果你使用了两步验证, 需要的是<u>应用专用密码</u>), 等待上传 完毕(<mark>修改过hosts文件可能会导致上传失败,可尝试清空hosts</mark>)(你可能需要挂vpn再上传 )。成功信息如下:

0% Created staging directory at: 'C:\Users\hhg\AppData\Local\Temp\appcfg70308938 43195111341.tmp' 5% Scanning for jsp files. 20% Scanning files on local disk. 25% Initiating update. 28% Cloning 21 application files. 40% Uploading 2 files. 52% Uploaded 1 files. 61% Uploaded 2 files. 68% Initializing precompilation... 73% Sending batch containing 2 file(s) totaling 2KB. 90% Deploying new version. 95% Will check again in 1 seconds. 98% Will check again in 2 seconds. 99% Will check again in 4 seconds. 99% Will check again in 8 seconds. 99% Closing update: new version is ready to start serving. 99% Uploading index definitions. Update completed successfully. Success. Cleaning up temporary files... D:\Program Files\appengine-java-sdk-1.7.2.1\bin>

第五步, 打开你的app地址, 如 jtapitest.appspot.com,页面会给你4个api地址, 如下 (示例并且是<mark>不可用</mark>的示例,请换成你自己的appid) (此步需要翻墙)

(新版twidere只需要前两个地址,并且需要将第一个地址末尾改为/1.1/) (可使用https):

| Rest Base URL:   | http://api.jtapitest.appspot.com/1.1/   |
|------------------|-----------------------------------------|
| Oauth Base URL:  | http://api.jtapitest.appspot.com/oauth/ |
| Search Base URL: | http://search.jtapitest.appspot.com/    |
| Upload Base URL: | http://upload.jtapitest.appspot.com/1/  |
|                  |                                         |

```
部署成功的页面如下:
```

有些上传后打开提示:

# **Error: Not Found**

The requested URL / was not found on this server.

可能就是hosts文件不对导致上传失败

第六步,在手机上打开twidere, 先点右上角的扳手,

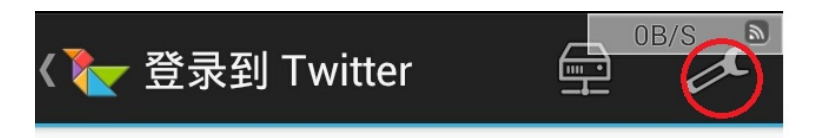

网络,勾选"忽略ssl错误" "tcp dns查询方式" (启用tcp dns查询可能会使第一次刷新时间较长,请自行 取舍)

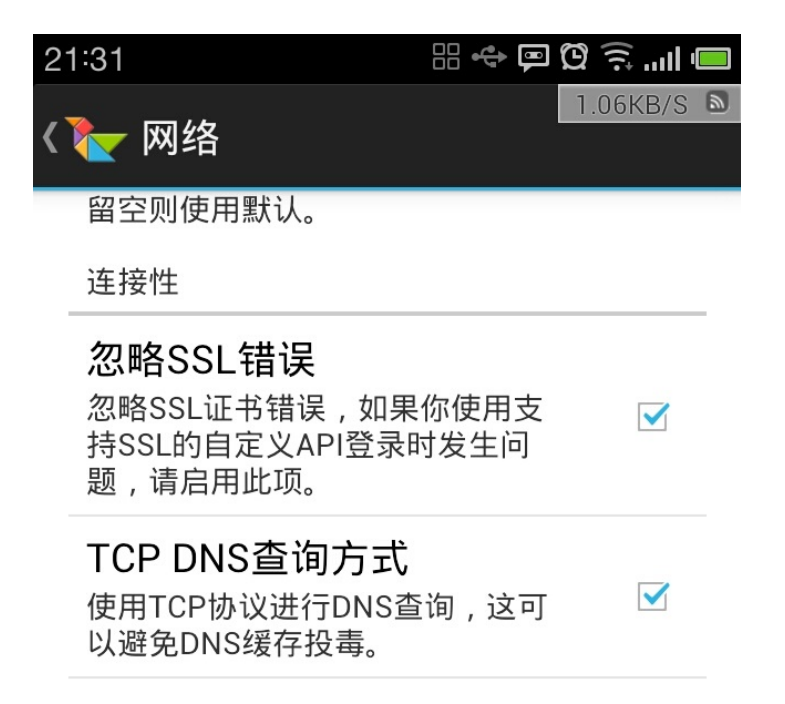

再点自定义主机映射,点右上角的+号,主机名填appspot.com,地址填www.google.com,确定,

| 21:32 |               | :::      |
|-------|---------------|----------|
| _     |               | 1.67KB/S |
| <     | 添加主机名映        | 射        |
| a     |               |          |
| N     | appspot.com   |          |
|       |               |          |
|       | www.google.co | om       |
|       |               |          |
|       | 取消            | 确定       |
| L     |               | _        |

然后一路返回到登录页面,再点右上角的服务器图标,选择OAuth,展开高级,把第五步提供的2个地址 填入对应的地址栏,最后两个不用管,确定.

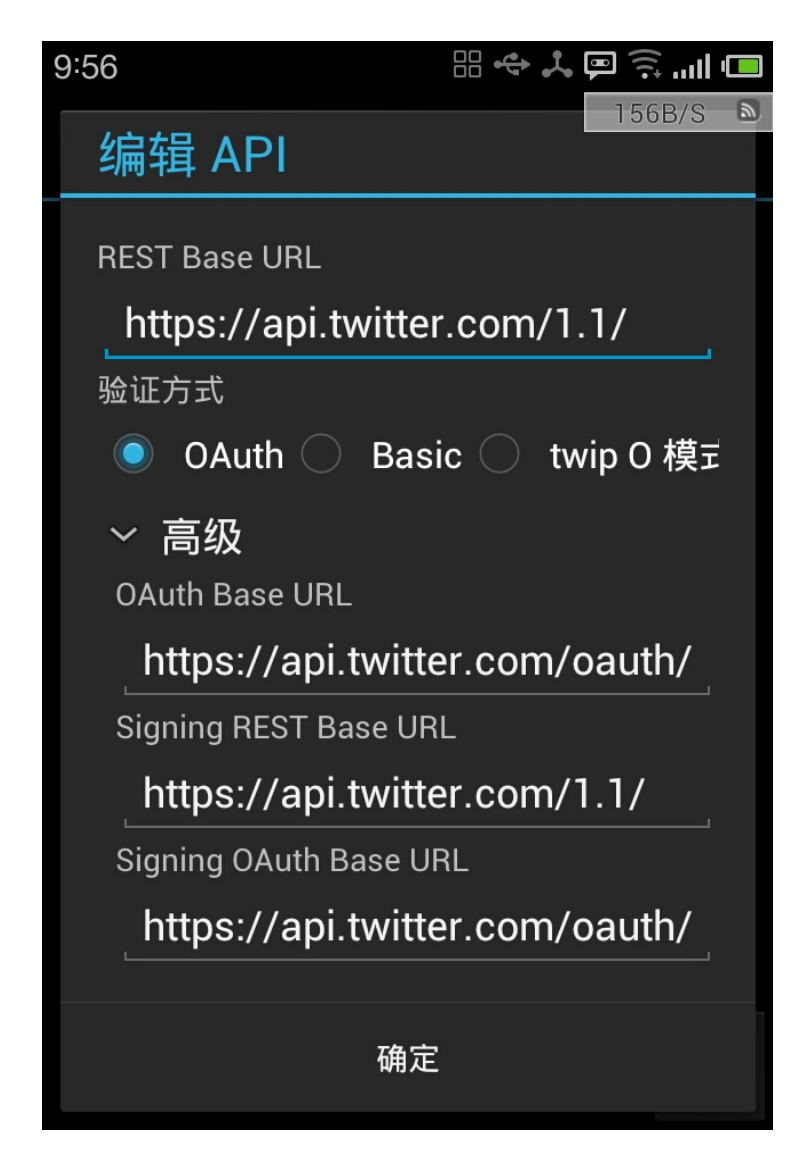

然后直接填用户名和密码,登录.enjoy!

(如有问题请点右上角评论)